## Connect to KPU's Secure Wi-Fi with iPhone

1. Launch the **Settings** app.

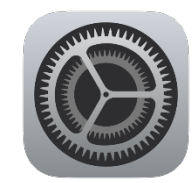

- 2. Tap **Wi-Fi**.
- 3. Tap the **eduroam** network.

4. Eduroam username is your KPU email address.

**Students**: Enter your KPU email address (ending with @student.kpu.ca) as your username. Enter your PIN in the password field. Tap Join.

**Employees**: Enter your KPU email address (ending with @kpu.ca) as your username. Enter your password. Tap Join.

| < Set | ttings        | Wi-Fi |   |            |   |
|-------|---------------|-------|---|------------|---|
|       | Wi-Fi         |       |   |            |   |
|       | TWORKS        |       |   |            |   |
|       | eduroam       |       | ۵ | Ŷ          | í |
|       | KPUGuest      |       |   | ( <b>†</b> | í |
|       | KPUSecureEmp  | loyee | • | ( <b>†</b> | í |
|       | KPUSecureStuc | lent  | • | ( <b>†</b> | í |
|       | KwantlenWeb   |       |   | ¢          | í |
|       | Other         |       |   |            |   |

| Enter the password for "eduroam" |                                        |          |                    |          |  |  |  |  |
|----------------------------------|----------------------------------------|----------|--------------------|----------|--|--|--|--|
|                                  | Cancel                                 |          | Enter Password     | Join     |  |  |  |  |
|                                  |                                        |          |                    |          |  |  |  |  |
|                                  | User firstname.lastname@student.kpu.ca |          |                    |          |  |  |  |  |
| Password                         |                                        |          |                    |          |  |  |  |  |
| WEP is not considered secure.    |                                        |          |                    |          |  |  |  |  |
|                                  |                                        |          |                    |          |  |  |  |  |
| Enter the password for "eduroam" |                                        |          |                    |          |  |  |  |  |
|                                  | Cancel                                 |          | Enter Password     | Join     |  |  |  |  |
|                                  |                                        |          |                    |          |  |  |  |  |
|                                  | Userna                                 | me       | firstname.lastname | e@kpu.ca |  |  |  |  |
|                                  | Passwo                                 | Password |                    |          |  |  |  |  |
| WED is not considered conurs     |                                        |          |                    |          |  |  |  |  |

- You may be prompted with a certificate. If it is for either sac-radius-01.kpu.ca, sacradius-02.kpu.ca, or rc-radius-01.kpu.ca, and was issued by DigiCert, tap Trust.
- After a few seconds, a checkmark will appear next to the network you selected. You are now connected to eduroam.

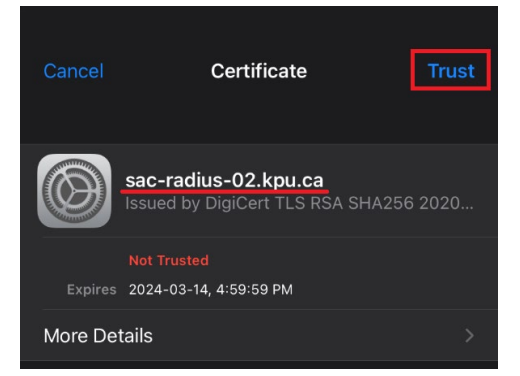

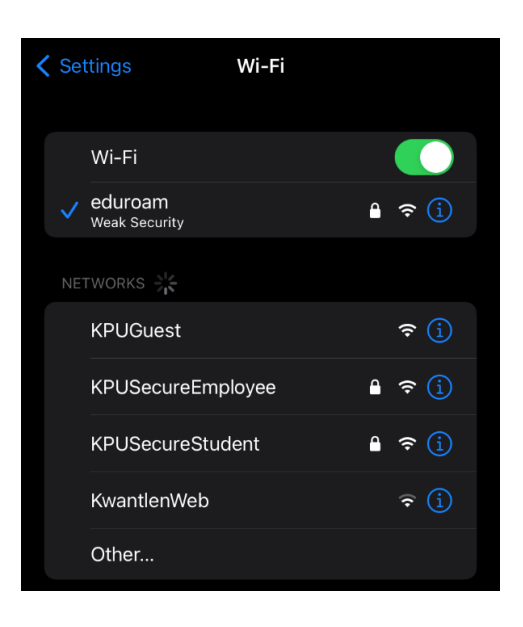

You may now select KPUSecureEmployee, or KPUSecureStudent, so that your device will not select eduroam unless the other secure Kwantlen networks are unavailable.